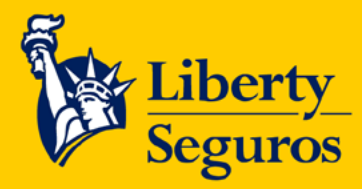

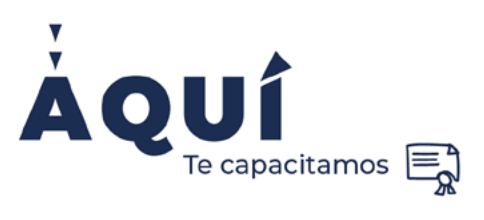

# **Guía para Liberty Autos**

Maneja nuestros productos con total seguridad

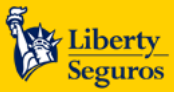

## Tabla de contenido

#### Contenido

| Herramientas para cotizar y expedir pólizas de Liberty Autos |   |
|--------------------------------------------------------------|---|
| BPM                                                          | 3 |
| Ingreso                                                      | 3 |
| Solicitar caso de Emisión                                    | 4 |
| Consultar caso                                               |   |
| Casos devueltos                                              |   |
| Liberty Line                                                 |   |

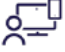

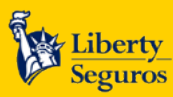

## Herramientas para cotizar y expedir pólizas de Liberty Autos

## **BPM**

BPM es otra de las herramientas que están a tu disposición para ayudarte en tu gestión.

En esta opción también podrás realizar solicitudes, consultar los estados, ver documentación pendiente y generar reportes.

BPM se utiliza para pólizas individuales en los casos que no se pueda emitir por Póliza Express, por ejemplo: modificaciones, corrección de datos o cuando la inspección no cruza con emisión.

### Ingreso

1. Ingresa a la oficina en línea y haz clic en Cotiza y/o emite.

| Liberty     Oficina en línea     Hola       Seguros                                      | I, Camilo Andres Pineros N 🧿 🧔 🕭                                           |
|------------------------------------------------------------------------------------------|----------------------------------------------------------------------------|
| CONSULTAS ¥ AQUI TE RECONOCEMOS CERTIFICACIONES ¥ SERVICIOS EN LÍNEA INFORMACIÓN Y DOCUM | MENTOS ¥ SOLICITUDES POLIZA EXPRESS ¥ IAXIS                                |
| Liberty Autos                                                                            | Servicios en línea<br>(\$) Cotiza y/o emite<br>Paga en línea               |
|                                                                                          | Buscar productos  Personas Empresas Seleccione un producto Agente en línea |
| Servicio en línea<br>(\$) Cotiza y/o emite                                               |                                                                            |
| Paga en línea                                                                            |                                                                            |

3

VIGILADO

oficinaenlinea.libertyseguros.co

<u>\_</u>

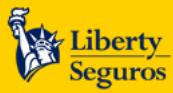

2. Después de hacer clic verás la siguiente pantalla.

| Liberty<br>Seguros |        |           |                       |                                                                          |
|--------------------|--------|-----------|-----------------------|--------------------------------------------------------------------------|
|                    | Inicio | Emisión 🔻 | Gestión de casos 🔻    |                                                                          |
|                    |        | Bier      | venido al portal o    | le solicitudes de Emisión de Liberty Seguros.                            |
|                    |        |           |                       | Aquí usted podrá:                                                        |
|                    |        |           | 1. Re<br>2. Consultar | alizar solicitudes de emisión.<br>· el estado de solicitudes de emisión. |

3. Haz clic en Emisión. En esta página te aparecen diversas opciones para gestionar tus requerimientos.

Solicitar Caso Emisión: es utilizado para crear una nueva solicitud.

**Consulta Caso:** es utilizado para realizar el seguimiento a los casos radicados. Aquí puedes consultar los soportes, observaciones y toda la información del BPM.

**Documentación pendiente:** se realiza el seguimiento a los BPM que han devuelto por falta de documentos o para aclaraciones para continuar el proceso de emisión.

**Reportes:** en esta opción puedes generar reportes de casos radicados.

| Liberty<br>Seguros | Inicio | Emisión 👻                                                      | Gestión de casos 👻                                                         |                                                                                                    |
|--------------------|--------|----------------------------------------------------------------|----------------------------------------------------------------------------|----------------------------------------------------------------------------------------------------|
|                    |        | Solicitar ca<br>Consultar<br>Document<br>Reportes<br>Manual de | iso de emisión<br>caso<br>ación pendiente<br>Emisión<br><b>2. Consulta</b> | solicitudes de Emisión de Liberty Seguros.<br>Aquí usted podrá:<br>zar solicitudes de emisión.<br>r el estado de solicitudes de emisión. |

## Solicitar caso de Emisión

Haz clic en Emisión y luego en Caso de Emisión.

| Liberty<br>Seguros |                                                                                    |                                                                 |
|--------------------|------------------------------------------------------------------------------------|-----------------------------------------------------------------|
| Inicic             | o Emisión 🔻 Gestión de casos 👻                                                     |                                                                 |
|                    | Solicitar caso de emisión<br>Consultar caso<br>Documentación pendiente<br>Reportes | solicitudes de Emisión de Liberty Seguros.<br>Aquí usted podrá: |
|                    | Manual de Emisión                                                                  | zar solicitudes de emisión.                                     |
|                    | 2. Consult                                                                         | ar el estado de solicitudes de emisión.                         |

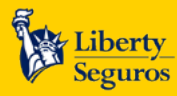

| Liberty<br>Seguros                      | Inicio Emisión -                                  | Gestió                       | n de casos 👻 |            |               |              |            |   |  |
|-----------------------------------------|---------------------------------------------------|------------------------------|--------------|------------|---------------|--------------|------------|---|--|
| Solicitar case                          | o de emisión                                      |                              |              |            |               |              |            |   |  |
| Cotizació<br>Tienes núme<br>Número de o | on<br>ro de cotización s<br>cotización            | Si 🔿 No                      |              |            | ♀ Consultar c | otizaciones  |            |   |  |
| Datos de<br>¿Caso radica                | l <b>caso por error</b> (<br>do por error de cali | <b>de calidad</b><br>dad? Si | 🔿 No 🦲       | )          |               |              |            |   |  |
| Número de o                             | aso anterior                                      |                              | Duaduata     | Calassiana |               | Tion de sons | Colocciono | - |  |

#### En Cotización

Si tienes el número selecciona **Sí** e ingrésalo, luego haz clic en consultar cotizaciones. En caso de no tener el número, selecciona **No.** 

#### En Datos del caso por error de Calidad

Por defecto en la radicación inicial viene con **No**, si la radicación se está realizando por un error de calidad selecciona **Sí**, y en número de caso anterior indica el BPM con el cual se generó el error.

Si ingresas número de cotización, los datos **de ramo y producto ya van a aparecer seleccionados.** En caso contrario elige **el ramo** elige si es auto **individual o colectivo**, indica el producto y en el tipo de **caso escoge** el movimiento que se requiere.

Si seleccionas el **Tipo de caso**, el BPM muestra un mensaje para recordar de los documentos necesarios para la radicación dependiendo del tipo de producto y movimiento.

Es muy importante leerlos y tenerlos presente pues **en caso que falte alguno de estos el caso será devuelto.** Además, se debe adjuntar el Slip definitivo de Emisión.

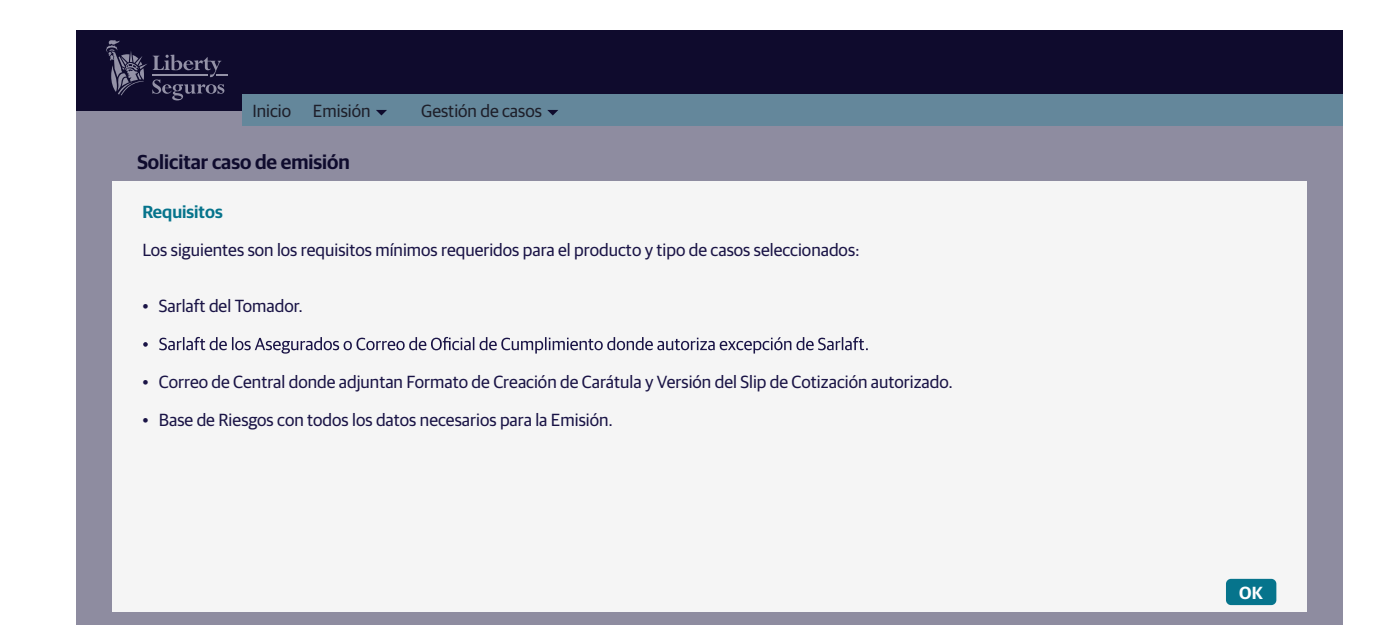

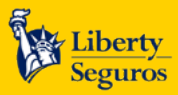

Liberty Seguros S.A

Datos de caso: en esta opción Línea Express por defecto viene como No, los únicos casos que se marcan como Sí es para las siguientes casuísticas:

• Pólizas con endoso.

Correo electrónico radicador del caso: se ingresas el correo de quien radica el caso de BPM.

**Fecha inicio vigencia:** esta información es muy importante para emisión, la fecha que aquí se ingresa es la fecha desde la cual debe quedar el movimiento solicitado.

Valor prima total: se ingresa un valor estimado del movimiento.

| Liberty<br>Seguros                                   |  |
|------------------------------------------------------|--|
| Inicio Emisión - Gestión de casos -                  |  |
| Datos del caso Es un producto de Línea Express Si No |  |
| Correo electrónico radicador del caso:               |  |
| Fecha inicio de vigencia:                            |  |
| *Valor prima total:                                  |  |
| Mostrar requisitos                                   |  |

Datos intermediario: trae la informacion por defecto asignada al usuario radicador.

| Seguros<br>Inicio Emisión <del>-</del> Ge | stión de casos |   |  |
|-------------------------------------------|----------------|---|--|
| Datos del Intermediario                   |                |   |  |
| Clave del intermediario:                  |                | • |  |
| Nombre del Intermediario:                 |                |   |  |
| Correo electrónico:                       |                |   |  |
| Número de identificación:                 |                |   |  |
|                                           |                |   |  |
|                                           |                |   |  |

pongan en la sección del tomador.

Ten presente que el envío de todas las pólizas se realiza electrónicamente.

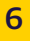

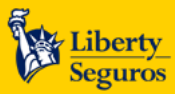

Liberty Seguros S.A.

| Liberty<br>Seguros                            |                                        |
|-----------------------------------------------|----------------------------------------|
| Inicio Emisión - Gestión de casos -           |                                        |
| Datos del Tomador                             |                                        |
| Nombre del Tomador:                           | Envió de póliza por correo electrónico |
| Tipo de Identificación: Seleccione un valor 🔻 | 🔘 Envió de póliza física               |
| Número de Identificación:                     | Tipo de persona Seleccione un valor    |

Datos de los Contactos: ingresa la opción Agregar Contacto.

| Liberty<br>Seguros |         |           |         |            |          |           |                   |                 |  |
|--------------------|---------|-----------|---------|------------|----------|-----------|-------------------|-----------------|--|
|                    | Inicio  | Emisión 👻 | Gestión | de casos 👻 |          |           |                   |                 |  |
| Datos de los C     | ontacto | )5        |         |            |          |           |                   |                 |  |
| Agrogar Cont       | acto    | Nombre    |         | Соггео     | Teléfono | Dirección | Eliminar contacto | Editar contacto |  |
| Agregar com        | acto    |           |         |            |          |           |                   |                 |  |
|                    |         |           |         |            |          |           |                   |                 |  |

En esta opción digita los datos solicitados.

| Liberty<br>Seguros     |                          |         |          |                   |                 |
|------------------------|--------------------------|---------|----------|-------------------|-----------------|
| Inicio Emis            | ión 👻 Gestión de casos 👻 |         |          |                   |                 |
| Datos de los Contactos | Agregar conta            | cto     |          |                   |                 |
| Agregar Contacto       | re                       |         |          | Eliminar contacto | Editar contacto |
| Agregal Contacto       | *Nombre:                 |         |          |                   |                 |
|                        | *Correo:                 |         |          |                   |                 |
|                        | *Teléfono:               |         |          |                   |                 |
|                        | *Dirección:              |         |          |                   |                 |
|                        | Notificar al contacto    | ):      |          |                   |                 |
|                        |                          | Aceptar | Cancelar |                   |                 |

Si seleccionas la opción Notificar al contacto, a todos los contactos que ingreses le llegaran los soportes de la emisión.

Notificar al contacto: 🗸

Adjuntar Documentos: en esta opción se adjuntan todos los soportes para la emisión, es importante tener en cuenta que cada documento se debe nombrar diferente, cuando quedan con el mismo nombre el sistema solo carga el último.

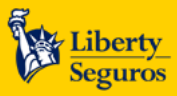

Se debe dar clic en la opción **Elegir archivos**, carga todos los soportes y por último, haz clic en **Guardar Documentos para que se** guarden correctamente.

| Liberty<br>Seguro            | <u>y_</u><br>vs      |              |                                                      |             |                   |                              |          |
|------------------------------|----------------------|--------------|------------------------------------------------------|-------------|-------------------|------------------------------|----------|
| " Seguro                     | Inicio               | Emisión 👻    | Gestión de casos 🗸                                   |             |                   |                              |          |
| Adjuntar D                   | ocumentos            | s            |                                                      |             |                   |                              |          |
| A continuació<br>documentos. | ón adjunté la .      | documentació | asociada al caso. Recuerde que la documentación pref | feriblement | te está digitali: | zada por separado y un máxim | 10 de 60 |
|                              | Adjuntar documentos: |              |                                                      |             |                   |                              |          |
|                              |                      |              | Elegir archivos Ningún archivo                       | o seleccion | ado               |                              |          |
|                              |                      |              |                                                      |             |                   |                              |          |
|                              |                      | Número       | ID documento                                         |             |                   | Eliminar documentos          |          |
|                              | No data to display.  |              |                                                      |             |                   |                              |          |
| I                            | Guardar de           | ocumentos    |                                                      |             |                   |                              |          |

Al darle guardar documentos puedes ver todos los documentos cargados, con su nombre.

| Número             | ID documento                                | Eliminar documentos |
|--------------------|---------------------------------------------|---------------------|
| 1                  | Documentos_Maximiliano_Rodriguez_Poliza.PDF | Eliminar            |
| Guardar documentos |                                             |                     |

#### **Observaciones:** haz clic en **agregar observación**.

| Liberty<br>Seguros | 5                                               |        |              |           |             |
|--------------------|-------------------------------------------------|--------|--------------|-----------|-------------|
|                    | Inicio Emisión 🗸                                | Gestió | n de casos 👻 |           |             |
| Observacio         | nes                                             |        |              |           |             |
|                    |                                                 |        |              |           |             |
|                    | Responsable                                     |        | Fecha        | Actividad | Observación |
|                    | Responsable<br>No haya observación para mostrar |        | Fecha        | Actividad | Observación |

Al darle clic, se genera un campo para la observación: se recomienda escribir toda la información que se considere importante para la emisión, con esto se logra un mayor entendimiento para la emisión. Estas observaciones deben ser claras y completas para evitar reprocesos o devoluciones de los casos. En este campo se deben incluir los datos del responsable del pago de la póliza para la facturación electrónica.

Liberty Seguros S.A.

Liberty Seguros

Los datos obligatorios en los expedidores son:

- Identificación.
- Dirección.
- Ciudad.
- Municipio.
- Correo electrónico.
- Celular.

| Inicio Emisión <del>-</del> G                   | estión de casos 👻 |                     |          |             |
|-------------------------------------------------|-------------------|---------------------|----------|-------------|
|                                                 |                   |                     |          |             |
| oservaciones                                    | Agregar observ    | vación              |          |             |
| Responsable<br>No hava observación para mostrar | Responsable:      | cc 1018419894       |          | Observación |
|                                                 | Fecha:            | 2020/11/24 08:11:21 |          |             |
| Agregar observaciones                           | Actividad:        | Radicar caso        |          |             |
|                                                 | Observación:      |                     |          |             |
|                                                 |                   |                     |          |             |
|                                                 |                   | Acentar             | Cancelar |             |

Una vez ingresada la observación se puede observar de esta manera.

Haz clic en Solicitar emisión.

| <u>berty</u><br>guros | Inicio Emisión <del>v</del> Gestić | n de casos 🔻        |              |                                                                                                    |
|-----------------------|------------------------------------|---------------------|--------------|----------------------------------------------------------------------------------------------------|
| oservacio             | ones                               |                     |              |                                                                                                    |
|                       | Responsable                        | Fecha               | Actividad    | Observación                                                                                                    |
|                       | cc 1018419894                      | 2020/11/24 08:11:21 | Radicar Caso | Se solicita generar la emisión de la póliza desde el 20 de<br>Noviembre de 2020. Tener en cuenta que tiene deducible<br>especial autorizado. |
| Agregar ol            | bservaciones                       |                     |              |                                                                                                    |
|                       |                                    |                     |              |                                                                                                    |

VIGILADO aurosencia Favaocisto Es cocoesta

Recibirás este mensaje confirmando si deseas continuar.

| Confirmar solicitud                                                      |  |
|--------------------------------------------------------------------------|--|
| ¿Esta seguro que desea registrar la información anteriormente ingresada? |  |
| Aceptar Cancelar                                                         |  |
| Aceptai                                                                  |  |

9

<u>ک</u>

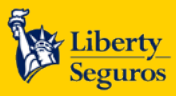

Al darle aceptar a la anterior opción aparecerá **el número de BPM** con el cual queda registrada la solicitud, con este número se podrá hacer todo el seguimiento al BPM en las opciones de Consulta.

También llegará una confirmación por correo electrónico.

| Solicitud exitosa                                  |
|----------------------------------------------------|
| Su solicitud 201182394 se ha enviado exitosamente. |
| Aceptar                                            |
|                                                    |

## **Consultar caso**

En esta sección se puede consultar el estado de la solicitud radicada.

| Liberty<br>Seguros | Inicio | Emisión 👻 Gestión de casos 🗸                |                                           |
|--------------------|--------|---------------------------------------------|-------------------------------------------|
|                    |        | Solicitar caso de emisión<br>Consultar caso | olicitudes de Emisión de Liberty Seguros. |
|                    |        | Documentación pendiente<br>Reportes         | Aquí usted podrá:                         |
|                    |        | Manual de Emisión                           | zar solicitudes de emisión.               |
|                    |        | 2. Consultar el                             | estado de solicitudes de emisión.         |

Existen diferentes parámetros para consultar, nosotros te sugerimos realizarlo por el Número de caso y hacer clic en consultar.

| Liberty<br>Seguros<br>Inicio Emisión → ( | Gestión de casos 🗸                                       |
|------------------------------------------|----------------------------------------------------------|
| Consultar caso                           |                                                          |
| Ingresar los datos de los criter         | ios de búsqueda por los cuales desea consultar los casos |
| Tipo de identificación del tomador:      | 201182394                                                |
| Tipo de identificación del tomador:      | Seleccione un valor 🗸 🖓 Consultar                        |
| Número identificación:                   |                                                          |
| Tipo identificación del asegurador:      | Seleccione un valor 🗸                                    |
| Número identificación del asegurado:     |                                                          |
| Ramo:                                    | Seleccione un valor 👻                                    |
| Producto:                                | Seleccione un valor 👻                                    |
| Número de póliza:                        |                                                          |
| Placa:                                   |                                                          |

VIGILADO

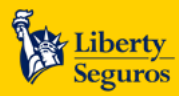

Liberty Seguros S.A.

| Res            | sultado d    | e búsqueda       | 3             |               |                |              |                     |                |            |                |                    |           |                  |             |               |
|----------------|--------------|------------------|---------------|---------------|----------------|--------------|---------------------|----------------|------------|----------------|--------------------|-----------|------------------|-------------|---------------|
| Número de caso | Tipo de caso | Número de póliza | Intermediario | Ramo          | Producto       | Radicador    | Fecha de radicación | Fecha fin caso | Tomador    | Estado         | Analista líder     | Placa/Rie | Usuario escalado | Detalle     | Cancelar caso |
| 2011823        | Póliza Nueva |                  |               | Vida<br>grupo | Vida<br>deudor | cc 101819848 | 20-2011-24          |                | 8307894561 | En<br>análisis | Sharon.<br>sabogal |           |                  | Ver Detalle | Cancelar Caso |

Al seleccionar **Ver Detalle,** podrás consultar toda la información de la solicitud radicada y las observaciones que se han dejado en el BPM.

| Liberty_<br>Seguros                       |            |                          |                                      |                                     |
|-------------------------------------------|------------|--------------------------|--------------------------------------|-------------------------------------|
| Inicio Emisi                              | ión 👻 🛛    | Gestión de casos 🔻       |                                      |                                     |
| Detalle de la consulta                    |            |                          |                                      |                                     |
| Detalles del caso: 20                     | 1182394    |                          |                                      |                                     |
| Fecha de radi                             | icación:   | 2020-11-24 20:17: 36.398 | Estado:                              | En análisis documental              |
| Fecha f                                   | in caso:   |                          | Usuario:                             | Sharon.sabogals                     |
| Tipo c                                    | de caso:   | Póliza Nueva             | Placa:                               |                                     |
|                                           | Ramo:      | Vida grupo               | Nombre el radicado:                  | cc1018419848                        |
| Pro                                       | oducto:    | Vida deudores            | Correo radicador:                    | maribel.giraldo@libertycolombia.com |
| Número de                                 | e póliza:  |                          | ¿Requiere parametrización carátula?: | NO                                  |
| Número de coti                            | ización:   | N/A                      | Fecha inicio vigencia:               | 2020-11-02                          |
| Analista central de coti                  | ización:   |                          | Valor de prima total:                | \$7,000,000.00                      |
| ¿Es repr                                  | oceso?:    |                          |                                      |                                     |
| Requiere II                               | amada:     | NO                       |                                      |                                     |
| Datos del tomador: E                      | JEMPLO     |                          |                                      |                                     |
| Tipo de identificación:                   | NIT        | Número de identificad    | <b>:ión:</b> 8307894561              | Tipo de persona: Jurídica           |
| <ul> <li>Caso de radicación po</li> </ul> | or error d | e calidad: NO            |                                      |                                     |
| Número de caso anterior                   | por error  | de calidad: N/A          | Tipificación error de calidad:       |                                     |
|                                           |            |                          |                                      |                                     |
|                                           |            |                          |                                      |                                     |

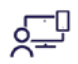

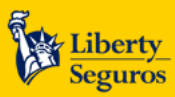

## **Casos devueltos**

Cuando un caso es devuelto llega un correo al ingresado con la radicación, en el cual se informa el motivo de la devolución.

Es importante que revises constantemente los casos devueltos y des respuesta sobre los mismos.

Esto significa que no debes crear uno nuevo, debes responder sobre el mismo haciendo estos pasos:

En el menú inicial, ingresa por la opción Documentación Pendiente.

| Liberty<br>Seguros | Inicio | Emisión 👻 Gestión de casos 👻                                                       |                                                                    |
|--------------------|--------|------------------------------------------------------------------------------------|--------------------------------------------------------------------|
|                    |        | Solicitar caso de emisión<br>Consultar caso<br>Documentación pendiente<br>Reportes | solicitudes de Emisión de Liberty Seguros.<br>Aquí usted podrá:    |
|                    |        | Manual de Emisión<br>2. Consultar e                                                | zar solicitudes de emisión.<br>I estado de solicitudes de emisión. |

Al darle clic, nos trae la siguiente pantalla, le damos clic en Acciones.

| चेंद्र Haga clic aquí para actualizar la tabla de casos | مریح Hag       |
|---------------------------------------------------------|----------------|
| Número de caso Tomador Acciones                         | Número de caso |
| 201182394 Ejemplo                                       | 201182394      |

Esta opción lo llevará al BPM radicado, se puede dirigir a la parte de observación para entender el motivo de la devolución y poder completar los documentos necesarios.

Para completar los documentos nos ubicamos en **Documentos del caso** le presionamos en estado **Recibido** y se activa la opción descripción para adjuntar el archivo pendiente y le presionamos en **Seleccionar archivo**.

| Fecha de inicio vigencia     2020/11,       Documentos del caso     Todos recibidos                                                                                           | /02 00:00:00 [                                 |                                                     |                                                                                                    |                                                                                                    |                                                                                              |  |
|----------------------------------------------------------------------------------------------------|------------------------------------------------|-----------------------------------------------------|----------------------------------------------------------------------------------------------------|----------------------------------------------------------------------------------------------------|----------------------------------------------------------------------------------------------|--|
| Nombre                                                                                                    | Requer                                         | rido                                                | Estado                                                                                                    | De                                                                                                    | Descripción                                                                                  |  |
| 201182394, Otros<br>201182394, Carta dei Cliente<br>201182394, Documentación adicional<br><ul> <li>Actualizar información del caso</li> <li>Observaciones del caso</li> </ul> | No<br>No<br>Agregar documento ad               | icional                                             | <ul> <li>○ Recibido</li> <li>○ N/A</li> <li>③ Recibido</li> <li>○ N/A</li> <li>④ Recibido</li> <li>○ N/A</li> </ul> | Seleccionar archivo<br>Seleccionar archivo<br>Seleccionar archivo                                       | Ningin archivo seleccionado.<br>Ningin archivo seleccionado.<br>Ningin archivo seleccionado. |  |
| Responsable                                                                                                    | Fecha                                          | Actividad                                           |                                                                                                    | Observación del caso                                                                                    |                                                                                              |  |
| cc1018419848<br>Sharon.sabogal                                                                                                    | 2020/11/24 08: 11: 21<br>2020/11/25 10: 42: 21 | Radicar caso<br>Revisar datos y documentos del caso | Se solicita general emisión de la póliza deso<br>Buen día por favor adjuntar cédula ya que c                        | de el 20 de noviembre del 2020 tener en cuenta (<br>de acuerdo a slip esta es necesaria para la emisión | que tiene un deducible especial autorizado.<br>I.                                            |  |
| + Agregar Observación                                                                                                    |                                                |                                                     |                                                                                                    |                                                                                                    |                                                                                              |  |
|                                                                                                    |                                                |                                                     |                                                                                                    |                                                                                                    |                                                                                              |  |

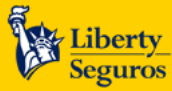

Al adjuntar el archivo aparece de la siguiente forma:

| Fecha de inicio vigencia                                                  | ha de inicio vigencia 2020/11/02 00:00:00             |                             |                                                        |                                                                      |                                                                                                    |  |  |
|---------------------------------------------------------------------------|-------------------------------------------------------|-----------------------------|--------------------------------------------------------|----------------------------------------------------------------------|----------------------------------------------------------------------------------------------------|--|--|
| • Documentos de                                                           | Documentos del caso     Todos recibidos     Todos N/A |                             |                                                        |                                                                      |                                                                                                    |  |  |
|                                                                           | $\sim$                                                |                             |                                                        |                                                                      |                                                                                                    |  |  |
| Nombre                                                                    |                                                       | Requerido                   | Estado                                                 | Di                                                                   | escripción                                                                                                 |  |  |
| Nombre<br>201182394_0tro                                                  | 15                                                    | Requerido<br>No             | Estado<br>Recibido ON/A                                | De Seleccionar archivo                                               | escripción<br>Ningún archivo seleccionado.                                                                 |  |  |
| Nombre<br>201182394_Otro<br>201182394_Carta del                           | os<br>Cliente                                         | Requerido<br>No<br>No       | Estado<br>Recibido ON/A<br>© Recibido ON/A             | Deleccionar archivo<br>Seleccionar archivo                           | <b>escripción</b><br>Ningún archivo seleccionado.<br>Ningún archivo seleccionado.                          |  |  |
| Nombre<br>201182394_0trr<br>201182394_Carta del<br>201182394_Documentacia | os<br>Cliente<br>ón adicional                         | Requerido<br>No<br>No<br>No | Estado<br>Recibido N/A<br>Recibido N/A<br>Recibido N/A | De Seleccionar archivo<br>Seleccionar archivo<br>Seleccionar archivo | escripción<br>Ningún archivo seleccionado.<br>Ningún archivo seleccionado.<br>Ningún archivo seleccionado. |  |  |

Es muy importante dar clic en Actualizar información del caso para que tome el documento que se adjuntó.

Luego, ve a la Observación del caso, haz clic en Agregar observación e ingresa los comentarios necesarios.

Por último, haz clic en Actualizar Caso BPM para que ingrese al proceso de emisión.

| Respo                                                              | nsable                                                                         | Fecha                                                                     | Actividad                                                                             |                                                                                                    | Observación del caso                                                                                                    |
|--------------------------------------------------------------------|--------------------------------------------------------------------------------|---------------------------------------------------------------------------|---------------------------------------------------------------------------------------|----------------------------------------------------------------------------------------------------|----------------------------------------------------------------------------------------------------|
| cc1018<br>Sharon<br>cc1018                                         | 419848<br>.sabogal<br>419848                                                   | 2020/11/24 08: 11: 21<br>2020/11/25 10: 42: 21<br>2020/11/25 11: 23: 18   | Radicar caso<br>Revisar datos y documentos del caso<br>Documentación pendiente portal | Se solicita general emisión de la póliza desde<br>Buen día por favor adjuntar cédula ya que de<br>Buen día se adjunta la cédula. | el 20 de noviembre del 2020 tener en cuenta que tiene un deducible especial autorizado.<br>acuerdo a slip esta es necesaria para la emisión. |
|                                                                    |                                                                                |                                                                           |                                                                                       |                                                                                                    |                                                                                                    |
| + Agrega                                                           | r Observación                                                                  |                                                                           |                                                                                       |                                                                                                    |                                                                                                    |
| + Agrega                                                           | r Observación                                                                  |                                                                           |                                                                                       |                                                                                                    |                                                                                                    |
| + Agrega                                                           | r Observación                                                                  |                                                                           |                                                                                       |                                                                                                    |                                                                                                    |
| + Agrega                                                           | r Observación<br>Diicitudes.                                                   |                                                                           |                                                                                       |                                                                                                    |                                                                                                    |
| + Agrega Lista de so A continuación s                              | r Observación<br>Diicitudes.<br>eleccione la solicitud p                       | para revisar sus documentos corre                                         | spondientes:                                                                          |                                                                                                    |                                                                                                    |
| + Agrege Lista de se A continuación s                              | r Observación<br>Dlicitudes.<br>eleccione la solicitud (                       | para revisar sus documentos corre                                         | spondientes:                                                                          |                                                                                                    |                                                                                                    |
| + Agrega<br>Lista de so<br>A continuación s<br>Número de solicitud | r Observación<br>Dilcitudes.<br>eleccione la solicitud p<br>Tipo de movimiento | Dara revisar sus documentos corre<br>Tipo de identificación del asegurado | spondientes:<br>Número de identificación del asegurado                                | Nombre del asegurado                                                                                                    | Estado de la documentación                                                                                                    |

Una vez queda solucionado el BPM llegará un correo con los soportes de la solución.

También, por la opción de consultas se podrá ingresar y descargar el PDF de la emisión en **Documentos del Caso** estos soportes quedan para cualquier consulta que se requiera, sin límite de tiempo.

| Documentos del caso no temporales |           |                                    |                      |             |                  |                   |
|-----------------------------------|-----------|------------------------------------|----------------------|-------------|------------------|-------------------|
| Nombre                            | Requerido | Estado                             | Descripción          | Responsable | Estado Documento | Adjuntar a Correo |
| 201182394_poliza.Pdf              |           | Recibido     O Pendiente     O N/A | 🕁 Descarga existente |             |                  | ✓                 |

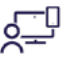

## **Liberty Line**

En general Liberty Line se debe usar cuando el vehículo que se desea asegurar necesita una aprobación adicional por parte de la compañía para poder emitir la póliza.

Por eso importante que los intermediarios conozcan cuando se debe pedir esta autorización.

Por eso, es importante que los intermediarios conozcan cuando se debe pedir una autorización. Cualquier excepción al manual de políticas debe ser tramitado y autorizado a través de Liberty Line, enviando un correo a **libertyline@libertycolombia.com** con los documentos que están en la siguiente tabla:

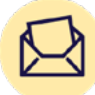

# Estas son las solicitudes que deben tener **aprobación mediante Liberty Line:**

| Tipo de requerimiento                                          | Proceso                                                                                                    | Documentos que debes adjuntar                                                                                                    |
|----------------------------------------------------------------|----------------------------------------------------------------------------------------------------|----------------------------------------------------------------------------------------------------|
| Renovaciones retroactivas                                      | Si obtienes visto bueno de Liberty<br>Line, debes radicar por BPM y<br>seleccionar en tipo de caso:<br>renovación.                                                                                                    | <b>Autorización de Liberty Line,</b> carta de no siniestro y el Formulario de Conocimiento del Cliente (SARLAFT).                                                                                                    |
| Error de emisión en documento<br>de identificación             | Si obtienes visto bueno de Liberty<br>Line, debes radicar por BPM y<br>seleccionar en tipo de caso:<br>póliza nueva.                                                                                                    | <b>Correo con el visto bueno de Liberty Line</b> , el Formulario de Conocimiento del Cliente (SARLAFT) de la empresa, tarjeta de propiedad, cotización y póliza emitida. En las observaciones del BPM debes ingresar que deben revocar la póliza que está errada y emitir póliza nueva.                                                                                                    |
| Cambio de intermediario                                        | Si obtienes el visto bueno de Liberty<br>Line, debes radicar por BPM y<br>seleccionar en tipo de caso:<br><b>renovación</b> (si aún no se ha<br>renovado) o, <b>póliza nueva</b> (si la<br>póliza ya fue renovada).                                                                                           | <b>Carta de nombramiento,</b> correo con el visto bueno de<br>Liberty Line y el Formulario de Conocimiento del Cliente (SARLAFT).                                                                                                    |
| Valor asegurado del vehículo liviano<br>superior a 210'000.000 | Se debe diligenciar el siguiente<br>cuadro y enviario a Liberty Line,<br>ellos te enviarán la cotización y<br>si obtienes visto bueno del cliente<br>debes radicar por BPM y<br>seleccionar en tipo de caso:<br>póliza nueva.                                                                                 | Cotización, el Formulario<br>de Conocimiento del<br>Cliente (SARLAFT),<br>tarjeta de propiedad,<br>cédula. Clave de Intermediario Clave de Intermediario Clave de Intermedia |
| Rehabilitación de una póliza de autos                          | Si obtienes el visto bueno de Liberty<br>Line, debes radicar BPM y<br>seleccionar en tipo de caso:<br><b>rehabilitación.</b><br>Puedes solicitar la rehabilitación<br>de una póliza de autos siempre<br>y cuando el dinero de la prima<br>repose en Liberty Seguros, debes<br>adjuntar carta de no siniestro. | <b>Correo con la autorización de<br/>Liberty Line</b> y carta de no siniestro.                                                                                                    |

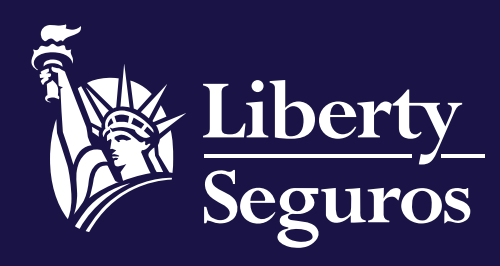

www.libertyseguros.co

Síguenos en:

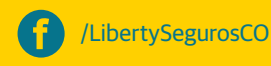

🚺 Liberty

Libertyseguroscol

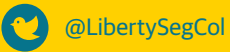